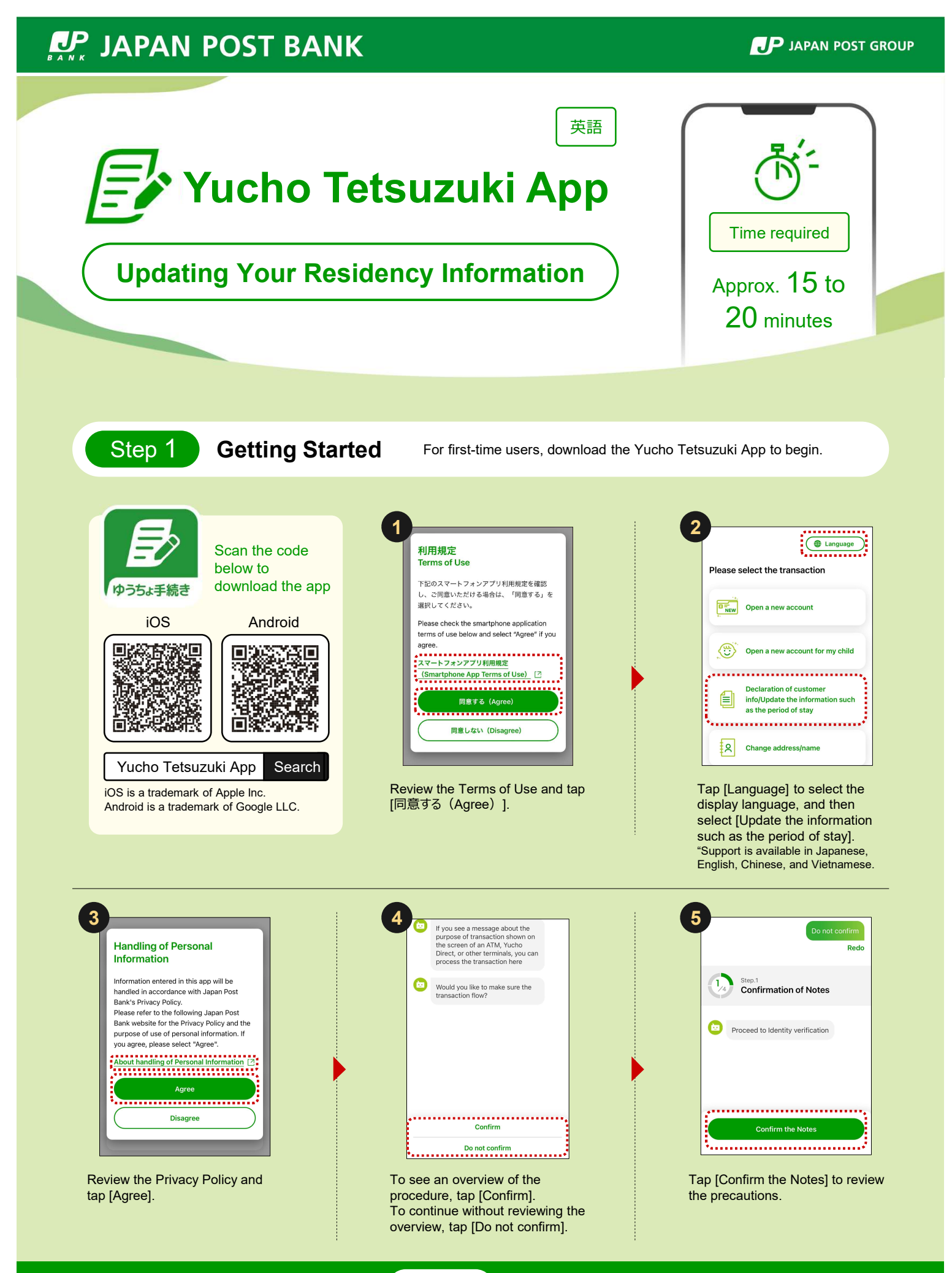

See Step 2 to continue

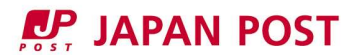

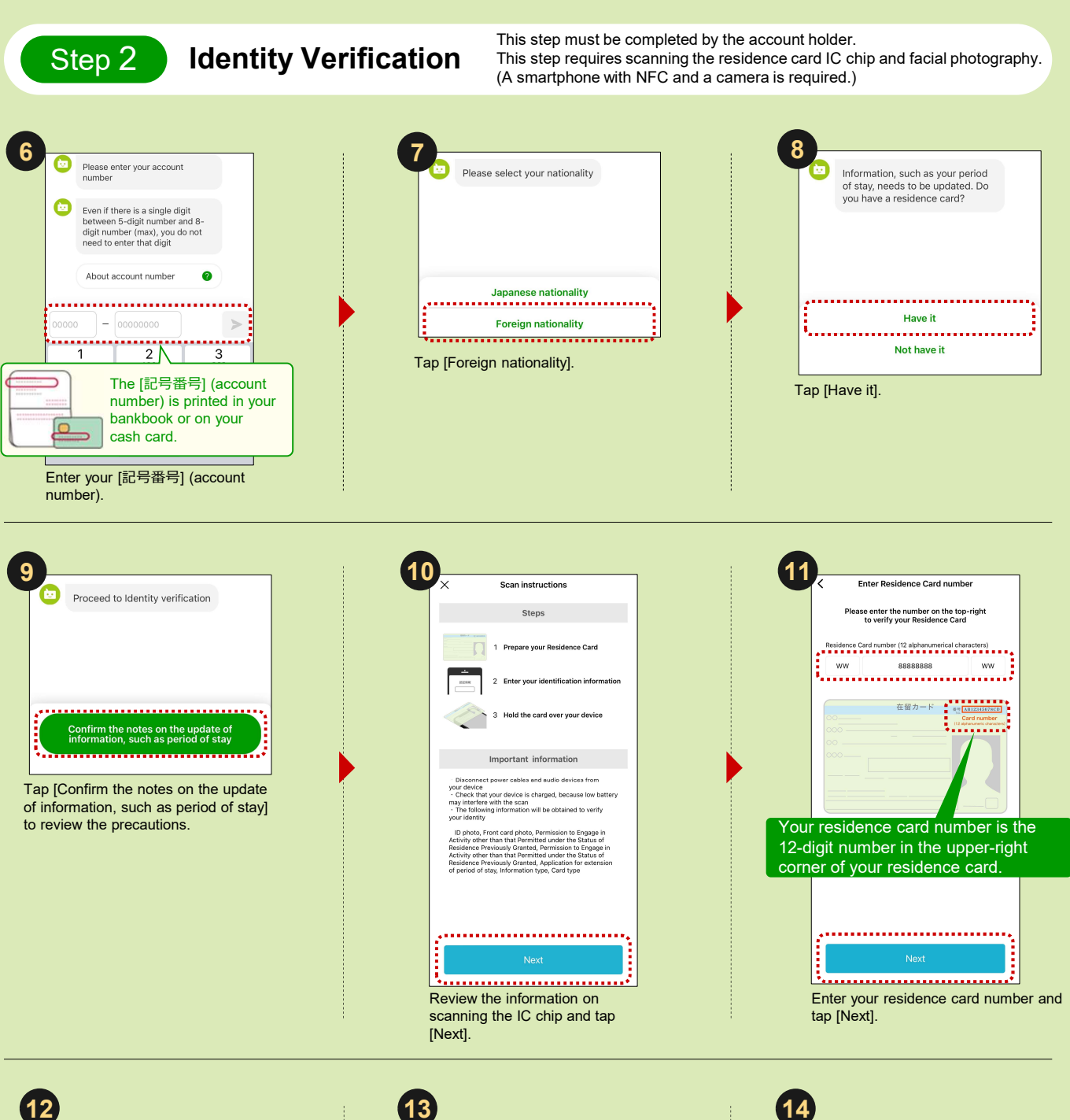

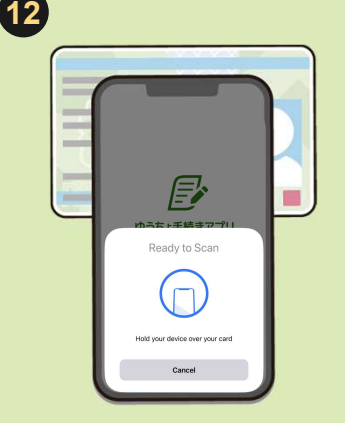

Scan the IC chip in your residence card using your smartphone.

\* If you cannot scan the IC chip, try adjusting the scan position of your smartphone.

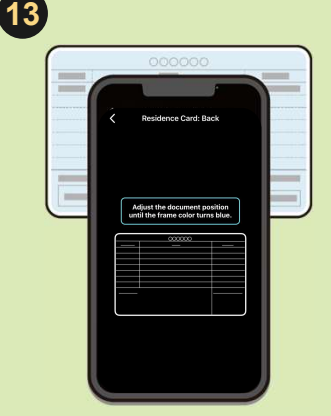

Take an image of the back of your residence card, and check the results. (Your device's camera will be turned on.)

See Step 3 to continue

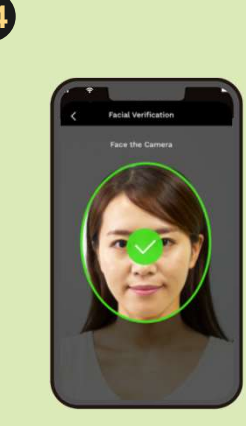

Take an image of your face. (Your device's camera will be turned on.)

Step 3

## **Residence Card Information Input**

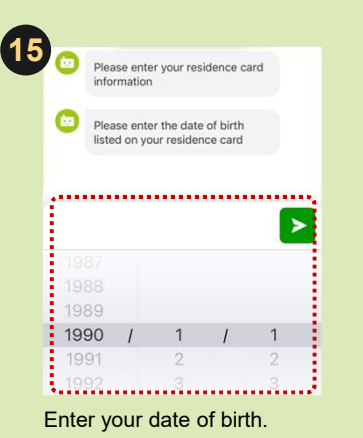

\* The process cannot be completed if the information entered in (15) to (20) does not match the information obtained from scanning your residence card. (See the information in the lower-right corner if the scanned residence card information is not correct.)

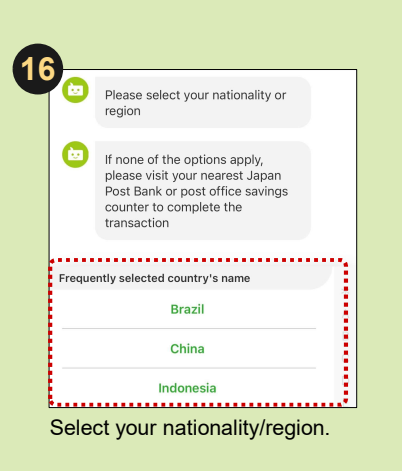

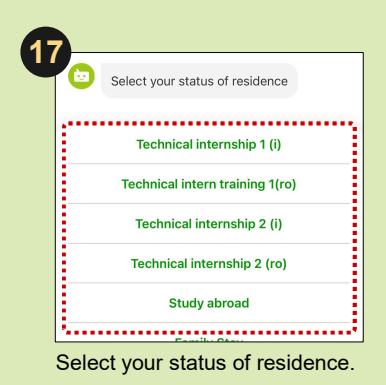

Enter your period of stay

Indefinite >>

1 year and 0 months

1 year and 1 month

1 year and 2 months

1 year and 3 months

1 year and 3 months

Select your period of stay.

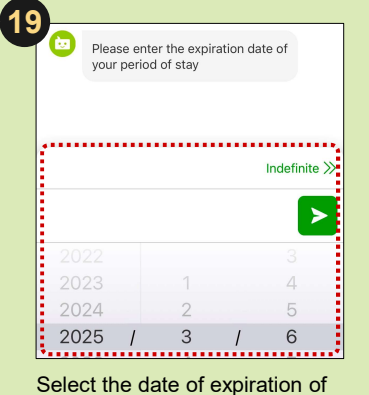

your period of stay.

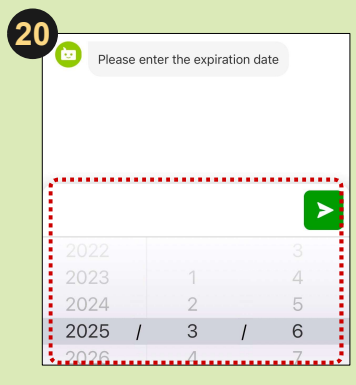

Select the period of validity of your residence card.

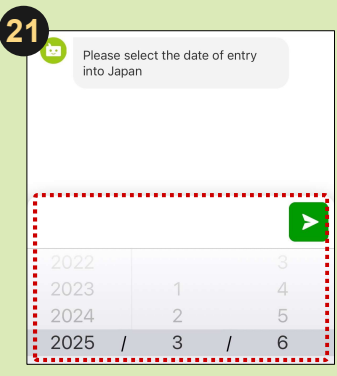

Select your date of entry into Japan.

## If the scanned residence card information is not correct

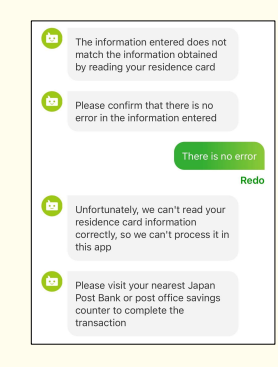

The process cannot be completed using this app if the scanned residence card information does not match the information provided. Please visit your local Japan Post Bank or Post Office Savings Counter to complete the procedure.

## See Step 4 to continue

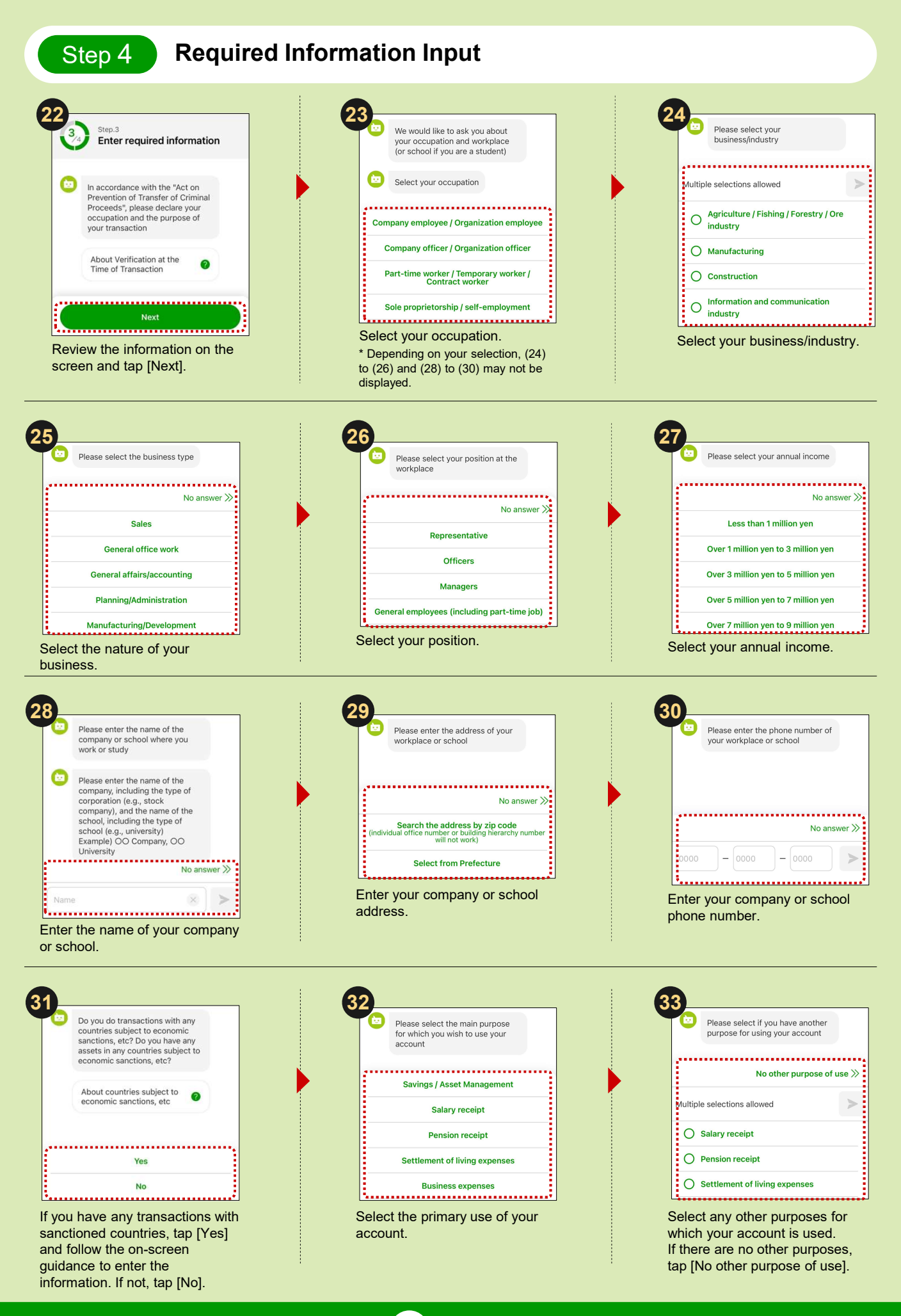

See 34 to continue

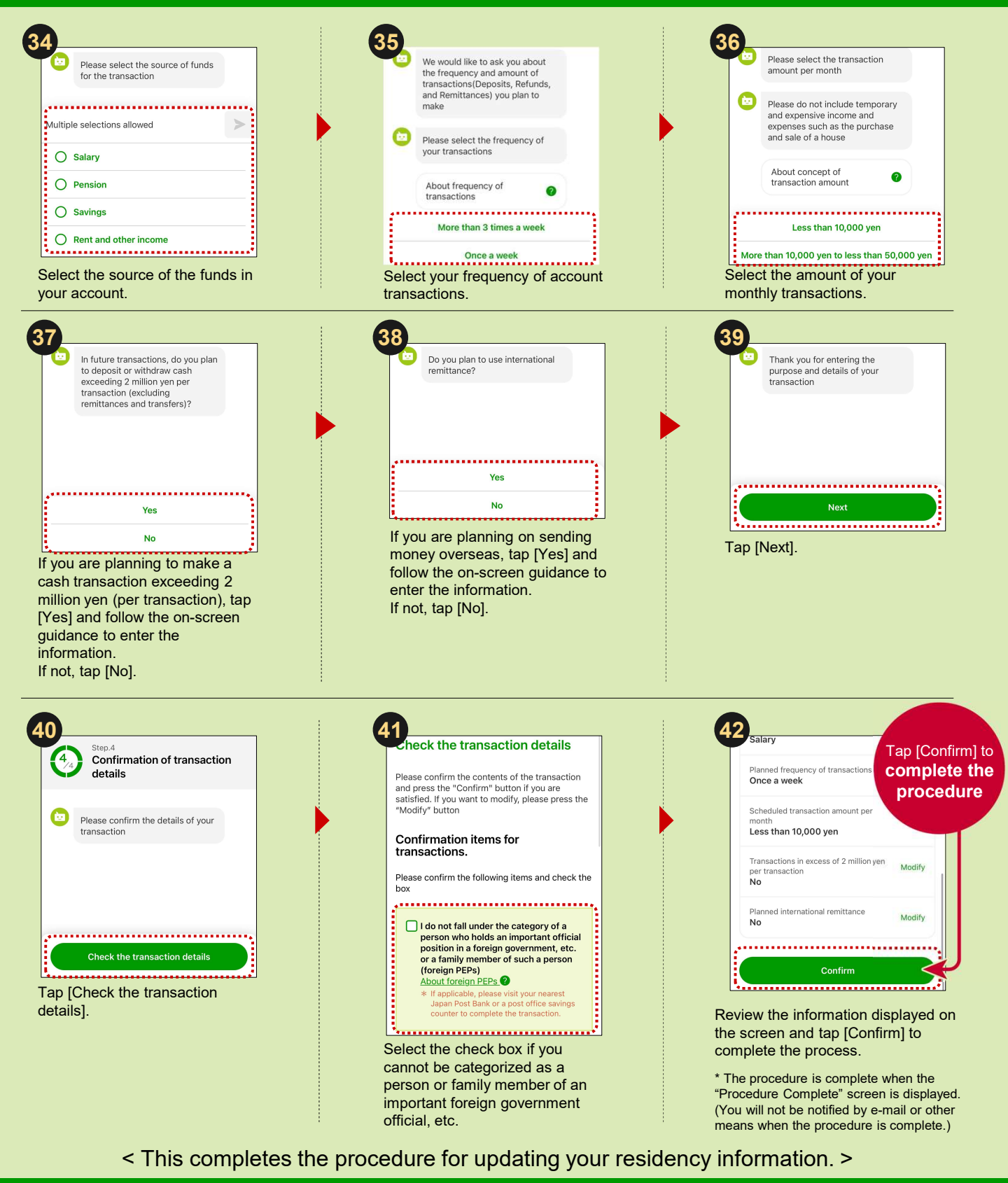

## Inquiries

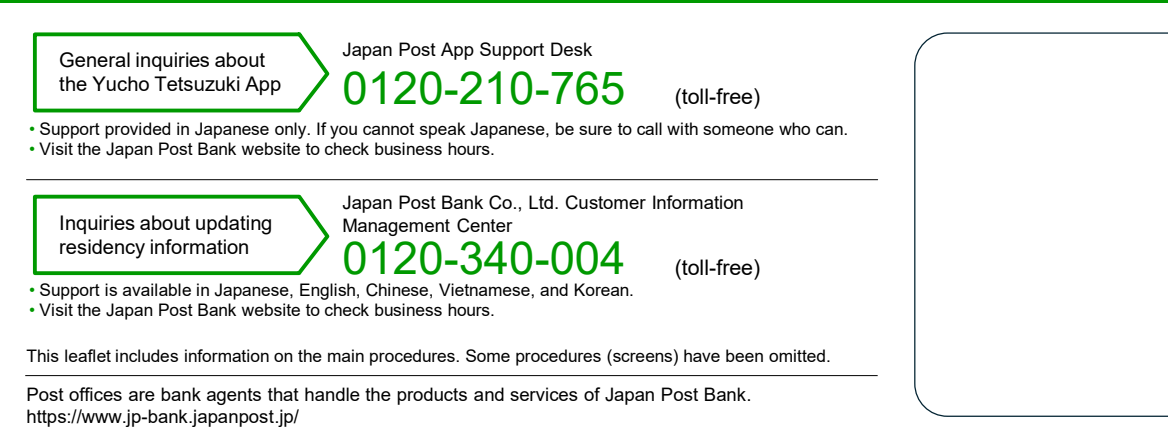

広告承認番号:E250519-24732 2025年5月現在